#### VADEMECUM - verifiche scheda dati integrativi dei prodotti selezionati

Il presente vademecum, compilato dal gruppo di supporto SBA sulla base di controlli svolti a campione, vuole richiamare l'attenzione sulle verifiche da effettuare relativamente ad alcune informazioni richieste nella scheda integrativa.

Verificare che il prodotto risponda ai criteri del GEV a cui verrà inviato [https://www.anvur.it/attivita/vqr/vqr-2020-2024/gev/], alle indicazioni contenute nel Bando VQR 2020-2024 [https://www.anvur.it/wpcontent/uploads/2023/10/Bando-VQR-2020-2024\_31ottobre.pdf] e nel documento Modalità di conferimento dei prodotti della ricerca VQR 2020-2024 [https://www.anvur.it/wp-content/uploads/2024/07/Documento-modalitadi-conferimento-dei-prodotti-della-ricerca-VQR-2020-2024\_09072024.pdf]

1) Accedere a FloRe [https://flore.unifi.it/] con login e selezionare l'opzione "VISIONE DIPARTIMENTALE"

#### SEI IN: VISIONE PERSONALE -

PASSA A: VISIONE DIPARTIMENTALE

 entrare nella selezione del docente [FLORE > VQR > selezione pubblicazioni > nel campo Persona riportare il cognome e la prima lettera del nome separati da una virgola > Cerca > Operazioni > Dettaglio qualora la selezione dovesse essere ancora aperta sarà disponibili anche l'opzione Modifica]

|                                         |    | Accrea      | ituto                 |                      |                                                                                                    |   |    |                          |                   |                 |
|-----------------------------------------|----|-------------|-----------------------|----------------------|----------------------------------------------------------------------------------------------------|---|----|--------------------------|-------------------|-----------------|
| Profilo anagrafico                      | 2  | Campa       | gna                   |                      |                                                                                                    |   |    |                          |                   |                 |
| /QR                                     | ł≡ | Anno s      | volgimento VQR        | × 2025               |                                                                                                    |   |    |                          |                   |                 |
| selezione pubblicazioni                 |    |             |                       |                      |                                                                                                    | - |    |                          |                   |                 |
| Simulazioni ottimizzatore               |    | Persona     | a                     | XXXXX, XXXXXX # XXXX | <ul> <li>Contractor di la seconda di la seconda di la se<br/>Seconda di la seconda di la seconda di la seconda di la seconda di la seconda di la seconda di la seconda di la seconda di la seconda di la seconda di la seconda di la seconda di la seconda di la seconda di la seconda di la seconda di</li></ul> |   |    |                          |                   |                 |
| report per persona                      | ⊞  | Status/     | Step attuale          |                      |                                                                                                    |   |    |                          |                   |                 |
| report per pubblicazione                | ⊞  | Dipartir    | mento                 |                      |                                                                                                    |   |    |                          |                   |                 |
| report per struttura                    | ⊞  | Area m      | inisteriale           |                      |                                                                                                    |   |    |                          |                   |                 |
| report per pubblicazione<br>(struttura) | ▦  | GEV         |                       |                      |                                                                                                    |   |    |                          |                   |                 |
| report per pubblicazione -<br>allegati  | ▦  |             |                       |                      |                                                                                                    |   |    |                          |                   | Ce              |
| report per dottori                      | ⊞  | Un eleme    | ento trovato.         |                      |                                                                                                    |   |    |                          |                   |                 |
| report per pubblicazione                | ⊞  | <u>ID</u> 0 | Campagna              |                      | Accreditato                                                                                                    |   |    | 0                        | Stato             | Operazioni      |
| lisorse                                 | ሐ  | 5169        | VQR4 20-24 - personal | e                    | Ххохо, ххохохох                                                                                                    |   |    |                          | Concluso          |                 |
| rodotti                                 |    | Un eleme    | ento trovato.         |                      |                                                                                                    |   |    | 🔍 Dettagli               | o (HelpDesk VQR   | - Publ          |
| Desktop prodotti                        |    |             |                       |                      |                                                                                                    |   | Ор | <sub>z</sub> ≫ riapri gr | aduatoria (HelpDe | esk V <u>AL</u> |
| Ricerca avanzata                        |    |             |                       |                      |                                                                                                    |   |    |                          |                   |                 |

 per i prodotti che sono in ranking, e per quelli non sono in ranking ma che presentano l'icona verde "Selezionato Vqr", cliccare su "Visualizza dati integrativi"

| sintesi                                                                                                    | priorità                                                                                                    |
|----------------------------------------------------------------------------------------------------|----------------------------------------------------------------------------------------------------|
| XXXXX XXXXX XX XXXXXX XXX XXX XXX         Autori VQR: BARTOLI, ROBERTO mostra tutti gli autori         2022         Monografia o trattato scientifico (276) - 3f - Libro scientifico/tecnico         Classificazione         Image: Classe A monografia o trattato autore di rivista di di classe A monografia o trattato autore di rivista di di classe A monografia o trattato autore di rivista monografia o trattato autore di rivista di di scientifica         Matteri in nessun autore di rivista di di scientifica scientifica         Non sono presenti ulteriori indicatori | ranking: 1<br>non selezionata Vqr<br>GIUR-14/A - DIRITTO PENALE<br>- GEV 12<br>Visualizza dati<br>integrativi<br>Ia scheda risulta<br>completa di tutti i<br>dati richiesti |
| Xxxxx xxxxx xx xxxxxx xx xxxxxxx xxx         Autori VQR: BARTOLI, ROBERTO mostra tutti gli autori         2023 - RIVISTA ITALIANA DI DIRITTO E PROCEDURA PENALE         Articolo in rivista (262) - 1a - Articolo su rivista                                                                                                    | ranking: 2 Selezionata Vqr<br>GIUR-14/A - DIRITTO PENALE<br>- GEV 12<br>E Visualizza dati<br>integrativi                                                                    |

4) Nella scheda che contiene i dati integrativi si suggerisce di verifica in particolare i campi:

- **abstract**: integrabile e/o modificabile nella scheda integrativa
- Keywords: integrabili e/o modificabili nella scheda integrativa
- **allegati**: cliccare sull'icona tonda col + presente nella colonna "Operazioni" e verificare che il pdf che verrà inviato al GEV sia:
  - il full text della versione VoR o AAM del prodotto selezionato per la VQR
  - completo e leggibile

<u>Nel caso in cui l'allegato fosse sbagliato, ossia relativo ad un altro prodotto, o incompleto o illeggibile,</u> <u>e non si disponesse di un pdf adatto, contattare tempestivamente la propria biblioteca di riferimento</u> <u>o scrivere a flore@unifi.it</u>

**note**: se la compilazione del campo è stata richiesta dal GEV a cui viene sottoposto il prodotto (vedi di seguito), verificare le informazioni riportate nel campo.

| <u>AREA (GEV)</u>                           | Richiesta compilazione campo "note" |
|---------------------------------------------|-------------------------------------|
| Area 1 – Scienze matematiche e informatiche | SI                                  |
| Area 2 – Scienze fisiche                    | NO                                  |
| Area 3 – Scienze chimiche                   | SI                                  |
| Area 4 – Scienze della Terra                | NO                                  |
| Area 5 – Scienze biologiche                 | NO                                  |

| Area C. Caiaraa madiaha                                                          | NO |
|----------------------------------------------------------------------------------|----|
| Area 6 – Scienze medicne                                                         | NU |
| Area 7 – Scienze agrarie e veterinarie                                           | NO |
| Area 8a – Architettura                                                           | NO |
| Area 8b – Ingegneria civile                                                      | NO |
| Area 9 – Ingegneria industriale e dell'informazione                              | SI |
| Area 10 – Scienze dell'antichità, filologico-letterarie e storico-<br>artistiche | NO |
| Area 11a – Scienze storiche, filosofiche e pedagogiche                           | NO |
| Area 11b – Scienze psicologiche                                                  | NO |
| Area 12 – Scienze giuridiche                                                     | NO |
| Area 13a – Scienze economiche e statistiche                                      | NO |
| Area 13b – Scienze economico-aziendali                                           | NO |
| Area 14 – Scienze politiche e sociali                                            | NO |

# Area 1 – Scienze matematiche e informatiche

https://www.anvur.it/wp-content/uploads/2024/07/VQR-2020-2024-Modalita-valutazione-GEV-01.pdf

## 7.4 Le informazioni da inserire nella scheda prodotto

A integrazione di quanto descritto nel Bando VQR, si precisa che per ogni ulteriore informazione circa i metadati dei prodotti conferiti per la valutazione si fa riferimento al documento "*Modalità di conferimento dei prodotti della ricerca VQR 2020-2024*", pubblicato all'indirizzo https://www.anvur.it/attivita/vqr/vqr-2020-2024/riferimenti-normativi-e-documenti-anvur/.

Per quanto attiene i prodotti software, al fine di valutare correttamente l'impatto del prodotto, l'autore/Istituzione dovrà indicare, eventualmente utilizzando il campo "note" dei Metadati Loginmiur, le seguenti informazioni:

- 1. la descrizione delle funzionalità principali e l'impatto;
- 2. il sito di distribuzione, ovvero un archivio che fornisce un DOI;
- 3. la data di pubblicazione di una release o versione del software;
- 4. un identificatore collegato a una pagina di descrizione del software (metadati), come appunto il DOI;
- 5. qualunque altra informazione rilevante.

## Area 3 – Scienze chimiche

https://www.anvur.it/wp-content/uploads/2024/07/VQR-2020-2024-Modalita-valutazione-GEV-03.pdf

### 7.4 Le informazioni da inserire nella scheda prodotto

A integrazione di quanto descritto nel Bando VQR, si precisa che per ogni ulteriore informazione circa i metadati dei prodotti conferiti per la valutazione si fa riferimento al documento "*Modalità di conferimento dei prodotti della ricerca VQR 2020-2024*", pubblicato all'indirizzo https://www.anvur.it/attivita/vqr/vqr-2020-2024/riferimenti-normativi-e-documenti-anvur/.

Per quanto attiene specificatamente i prodotti software, al fine di valutare correttamente l'impatto del prodotto, l'autore/istituzione dovrà indicare:

- 1. la descrizione della funzionalità principale;
- 2. il tipo di licenza e modalità di distribuzione;
- 3. il technology readiness level;
- 4. settori di applicazione;
- 5. il numero di installazioni (licenze vendute);
- 6. il numero di citazioni di un articolo di riferimento;
- 7. il numero di downloads da un sito di distribuzione;
- 8. posizionamento nel contesto scientifico (Nazionale, Europeo, Internazionale)
- 9. qualunque altra informazione rilevante.

#### Area 9 – Ingegneria industriale e dell'informazione

https://www.anvur.it/wp-content/uploads/2024/07/VQR-2020-2024-Modalita-valutazione-GEV-09.pdf

## 7.4 Le informazioni da inserire nella scheda prodotto

A integrazione di quanto descritto nel Bando VQR, si precisa che per ogni ulteriore informazione circa i metadati dei prodotti conferiti per la valutazione si fa riferimento al documento "Modalità di conferimento dei prodotti della ricerca VQR 2020-2024", pubblicato all'indirizzo https://www.anvur.it/attivita/vqr/vqr-2020-2024/riferimenti-normativi-e-documenti-anvur/.

Nella scheda prodotto, tra i Metadati Loginmiur e in particolare nel campo facoltativo "note" indicato nella Tabella 1 del suddetto documento, l'Istituzione/l'autore potrà fornire ulteriori informazioni, dotate di evidenza oggettiva e documentate, che il GEV09 potrà considerare nella valutazione, come ad esempio sui collegamenti del prodotto con attività di ricerca industriale o con brevetti.

Nel valutare il prodotto, ove appropriato, il GEV09 considererà anche procedure e codici riproducibili e/o banche dati liberamente accessibili e con dati riutilizzabili eventualmente presenti e descritti nel campo "Open science" della scheda che accompagna il prodotto.